With Execu/Suite's on-board report generator you can customize and print a report, create an XLS file to import into a spreadsheet such as Microsoft Excel®, or create an XML file to import into any XML editor and data tool such as Microsoft Access® or Crystal Reports®. You also can print address labels or create a digital mailing list to give to your mass market vendor.

You can find the Report Generator in the Sales Menu or in the Guest History Menu which is found in the Front Desk Menu.

#### Creating and Printing a Report

To save paper while designing your report, you can select "Preview/Print to your screen" from the Select Printer options located in your Master Menu or under File in Execu/Suite. When you're ready to send the report to the printer, you can go back and select your printer.

| SUEST REPORT GENERATOR                                                                                                    | MAIN STREET INN & BJ'S BISTRO                                                                                                    |                                                                                                    | 1                                                                                                    |
|----------------------------------------------------------------------------------------------------|----------------------------------------------------------------------------------------------------|----------------------------------------------------------------------------------------------------|----------------------------------------------------------------------------------------------------|
| Exit                                                                                                    |                                                                                                    |                                                                                                    | Select your criteria or parameters:                                                                                                    |
|                                                                                                    |                                                                                                    |                                                                                                    |                                                                                                    |
|                                                                                                    |                                                                                                    | Generate XML for export                                                                                                    |                                                                                                    |
| Beginning stay date (mmdd                                                                                                    | duv): 60110 🛛 🗰 💿 Select by stay date                                                                                                    | e Select quest profiles only                                                                                                    | > Reginning and anding dates and whether to select                                                                                                    |
| Ender der det for de                                                                                                    | Select by arrival da     Select by arrival da                                                                                                    | ate Include master folios                                                                                                    | > beginning and ending dates and whether to select                                                                                                    |
| Ending stay date (minud                                                                                                    | (0) (3113 III                                                                                                    | _                                                                                                    | by stay date or arrival date.                                                                                                    |
|                                                                                                    |                                                                                                    | Include future reservations                                                                                                    |                                                                                                    |
| Select and sub-total                                                                                                    | by: Market segment                                                                                                    | Include guess in house                                                                                                    | > Select and subtotal by (subtotal by a selected                                                                                                    |
| Calent bu                                                                                                    |                                                                                                    |                                                                                                    | parameter or print "all quests".                                                                                                    |
| Select by                                                                                                    | (2).                                                                                                    |                                                                                                    |                                                                                                    |
| Sort guests                                                                                                    | by: Source of business -                                                                                                    |                                                                                                    | > Select by (2) is an additional option but not                                                                                                    |
|                                                                                                    |                                                                                                    |                                                                                                    | required                                                                                                    |
| Heport to gener-                                                                                                    | ate: Frink guess list *                                                                                                    | Select print columns                                                                                                    |                                                                                                    |
|                                                                                                    |                                                                                                    |                                                                                                    | > Sort guests by: For each subtotal this will sort the                                                                                                    |
| Enter beginning market segn                                                                                                    | nent                                                                                                    |                                                                                                    | quests in the order you specify                                                                                                    |
| Enter ending market segme                                                                                                    | ent:                                                                                                    |                                                                                                    | guesis in the order you specify.                                                                                                    |
|                                                                                                    |                                                                                                    |                                                                                                    | > Report to generate: Select Print guest list.                                                                                                    |
|                                                                                                    |                                                                                                    |                                                                                                    |                                                                                                    |
|                                                                                                    |                                                                                                    |                                                                                                    |                                                                                                    |
|                                                                                                    |                                                                                                    |                                                                                                    | Additional options, such as "Include master folios" are                                                                                                    |
|                                                                                                    |                                                                                                    |                                                                                                    | on the top right screen                                                                                                    |
| l                                                                                                    | Lienerate Report Lan                                                                                                    | icel                                                                                                    | on me top fight sereen.                                                                                                    |
|                                                                                                    |                                                                                                    |                                                                                                    |                                                                                                    |
|                                                                                                    |                                                                                                    |                                                                                                    |                                                                                                    |
|                                                                                                    |                                                                                                    |                                                                                                    |                                                                                                    |
|                                                                                                    |                                                                                                    |                                                                                                    |                                                                                                    |
|                                                                                                    |                                                                                                    |                                                                                                    |                                                                                                    |
| GUEST REPORT GENERATOR                                                                                                    | MAIN STREET INN & RI'S RISTRO                                                                                                    |                                                                                                    | 3                                                                                                    |
| GUEST REPORT GENERATOR                                                                                                    | MAIN STREET INN & BJ'S BISTRO                                                                                                    |                                                                                                    |                                                                                                    |
| GUEST REPORT GENERATOR                                                                                                    | MAIN STREET INN & BI'S BISTRO                                                                                                    | 08.                                                                                                    | Novt aliak "Salaat print calumps" A list will display                                                                                                    |
| GUEST REPORT GENERATOR                                                                                                    | MAIN STREET INN & BJ'S BISTRO                                                                                                    | Generate XML for export                                                                                                    | Next, click "Select print columns". A list will display                                                                                                    |
| GUEST REPORT GENERATOR                                                                                                    | MAIN STREET INN & B/S BISTRO                                                                                                    | Generate XML for orpot                                                                                                    | Next, click "Select print columns". A list will display for you to select items to print on your report. These                                                                                                    |
| GUEST REPORT GENERATOR     Evit     Beginning stay date (mm                                                                                                    | MAIN STREET INN & B/S BISTRO                                                                                                    | Generate XML for export<br>Select guest profiles only<br>te Chalde matter folios                                                                                                    | Next, click "Select print columns". A list will display<br>for you to select items to print on your report. These                                                                                                    |
| GUEST REPORT GENERATOR     Evit     Beginning stay date (mm     Ending stay date (mm)                                                                                                    | MAIN STREET INN & BJ'S BISTRO                                                                                                    | Generate XML for export<br>Generate XML for export<br>Gelect quest profiles only<br>te Include master folios                                                                                                    | Next, click "Select print columns". A list will display<br>for you to select items to print on your report. These<br>will be the columns. You are limited to a total of                                                                                                    |
| GUEST REPORT GENERATOR      Exit      Beginning stay date (mm      Ending stay date (mm                                                                                                    | MAIN STREET INN & BJ'S BISTRO                                                                                                    | Generate XML for export<br>Gelect guest profiles only<br>te Include master folios<br>I/ include future reservations                                                                                                    | Next, click "Select print columns". A list will display<br>for you to select items to print on your report. These<br>will be the columns. You are limited to a total of<br>132 characters because of the width of the page                                                                                                    |
| GUEST REPORT GENERATOR      Exit      Beginning stay date (mm      Ending stay date (mm      Select and mark-ton                                                                                                    | MAIN STREET INN & B/S BISTRO                                                                                                    | Generate XML for export     Generate XML for export     Select guest profiles only     holde future reservations     Yinclude guests in-house                                                                                         | Next, click "Select print columns". A list will display<br>for you to select items to print on your report. These<br>will be the columns. You are limited to a total of<br>132 characters because of the width of the page,                                                                                                    |
| GUEST REPORT GENERATOR     Exit     Beginning stay date (mm     Ending stay date (mm     Select and sub-to                                                                                                    | MAIN STREET INN & B/S BISTRO                                                                                                    | te Cenerate XML for export<br>Select guest profiles only<br>Include master folios<br>V Include future reservations<br>V Include prior stays                                                                                           | Next, click "Select print columns". A list will display<br>for you to select items to print on your report. These<br>will be the columns. You are limited to a total of<br>132 characters because of the width of the page,<br>so each item shows you the number of characters                                                                                                    |
| GUEST REPORT GENERATOR      Exit      Beginning stay date (mm      Ending stay date (mm      Select and sub-to      Select                                                                                                    | MAIN STREET INN & BJ'S BISTRO<br>Select items to print: (GUEST LIST ONLY)<br>Item description (length)<br>Folo number (11)<br>Grown number (5)<br>Grown toders (31)<br>Clay/st/2p (32)<br>County (12)<br>Hone phone (13)                                                                                                    | E Generate XML for export<br>Generate XML for export<br>Generate xML for export<br>Conclude master folios<br>I include future reservations<br>I include future reservations<br>I include prior stays                                  | Next, click "Select print columns". A list will display<br>for you to select items to print on your report. These<br>will be the columns. You are limited to a total of<br>132 characters because of the width of the page,<br>so each item shows you the number of characters                                                                                                    |
| GUEST REPORT GENERATOR<br>Exit<br>Beginning stay date (mm<br>Ending stay date (mm<br>Select and sub-to<br>Select a                                                                                                    | MAIN STREET INN & B/S BISTRO  Select items to print: (GUEST LIST ONLY)  Folo number (1)  Goust nane (3)  Goust addess (31)  Goust addess (31)  Gou                                                                                                    | Generate XML for export     Select guest profiles only     chubde master folos      Photude future reservations     Photude guests in house     V Include prior stays                                                                 | Next, click "Select print columns". A list will display<br>for you to select items to print on your report. These<br>will be the columns. You are limited to a total of<br>132 characters because of the width of the page,<br>so each item shows you the number of characters<br>it needs. You'll get a message if you exceed that                                                                                                    |
| UUEST REPORT GENERATOR  Exit Beginning stay date (mm Ending stay date (mm Select and sub-to Select Soft must                                                                                                    | MAIN STREET INN & B/S BISTRO                                                                                                    | E Generate 204L for export<br>Generate 204L for export<br>Generate quest profiles only<br>Include master folios<br>Include future reservations<br>Include prior stays                                                                 | Next, click "Select print columns". A list will display<br>for you to select items to print on your report. These<br>will be the columns. You are limited to a total of<br>132 characters because of the width of the page,<br>so each item shows you the number of characters<br>it needs. You'll get a message if you exceed that                                                                                                    |
| GUEST REPORT GENERATOR Exit Beginning stay date (mm Ending stay date (mm Select and sub-to Select Soft gues                                                                                                    | MAIN STREET INN & B/S BISTRO  Select items to print: (GUEST LIST ONLY) Item description (length): Folio number (1) Goust address (3) Goust address (3) County (12) Hone phone (13) Burns phone (13) County (10) Goust address (3) Gouper (13) County (10) Goust address (11) Goust address (11) Goust address (12) Goust address (13) Gouper (13) Gouper (13) Goup                                                                                                    | Generate XML for export     Generate XML for export     Select guest profiles only     Include master folios     V Include future reservations     V Include guests in House     V Include prior stays                                | Next, click "Select print columns". A list will display<br>for you to select items to print on your report. These<br>will be the columns. You are limited to a total of<br>132 characters because of the width of the page,<br>so each item shows you the number of characters<br>it needs. You'll get a message if you exceed that<br>number.                                                                                                    |
| GUEST REPORT GENERATOR      Exit      Beginning stay date (mm      Ending stay date (mm      Select and sub-to      Select i      Sort gues      Begort to cem                                                                                                    | MAIN STREET INN & B/S BISTRO                                                                                                    | E Consiste XML for export  Generate XML for export  Select guest profiles only  holde future reservations  holde guests in house  I include prior stays  Select print columns                                                         | Next, click "Select print columns". A list will display<br>for you to select items to print on your report. These<br>will be the columns. You are limited to a total of<br>132 characters because of the width of the page,<br>so each item shows you the number of characters<br>it needs. You'll get a message if you exceed that<br>number.                                                                                                    |
| GUEST REPORT GENERATOR  Exit Beginning stay date (mm Ending stay date (mm Select and sub-to Select Soft gue Fleport to gen                                                                                                    | MAIN STREET INN & BJ'S BISTRO<br>Select items to print: (GUEST LIST ONLY)<br>Item description (length):<br>Folo number (11)<br>Guest name (31)<br>Guest name (31)<br>Guest | E B 22<br>Generate XML for export<br>Select guest profiles only<br>te Include nutre reservations<br>V Include future reservations<br>V Include prior stays<br>Select print columns                                                    | Next, click "Select print columns". A list will display<br>for you to select items to print on your report. These<br>will be the columns. You are limited to a total of<br>132 characters because of the width of the page,<br>so each item shows you the number of characters<br>it needs. You'll get a message if you exceed that<br>number.                                                                                                    |
| GUEST REPORT GENERATOR      Evit      Beginning stay date (mm     Ending stay date (mm     Select and sub-to     Select     Soft gue     Report to gen                                                                                                    | MAIN STREET INN & B/S BISTRO  Select items to print: (GUEST LIST ONLY) Item description (length) Folio number (1) Goust address (31) Goust address (31) Goust address (31) Goust address (31) Goust address (31) Goust address (31) Goust address (32) Goust (32) Goust (33) Goust (33) Goust                                                                                                    | Generate XML for export     Generate XML for export     Gelect guest profiles only     Include master folios     Include future reservations     Include guests in house     Include prior stays                                      | Next, click "Select print columns". A list will display<br>for you to select items to print on your report. These<br>will be the columns. You are limited to a total of<br>132 characters because of the width of the page,<br>so each item shows you the number of characters<br>it needs. You'll get a message if you exceed that<br>number.                                                                                                    |
| GUEST REPORT GENERATOR      Evit      Beginning stay date (mm      Ending stay date (mm      Select and sub-to      Select      Soft gues      Report to gen      Enter beginning market se                                                                                                    | MAIN STREET INN & B/S BISTRO<br>Select items to print: (GUEST LIST ONLY)<br>Item description (length):<br>Folo number (1)<br>Guest address (3)<br>Guest address (3)<br>Guest add                         | Consistent XML for export     Select guest profiles only     Include master folios     Include prior stays     Select print columns                                                                                                   | Next, click "Select print columns". A list will display<br>for you to select items to print on your report. These<br>will be the columns. You are limited to a total of<br>132 characters because of the width of the page,<br>so each item shows you the number of characters<br>it needs. You'll get a message if you exceed that<br>number.<br>After you select your items to print, click OK and                                                                                                    |
| GUEST REPORT GENERATOR      Exit      Beginning stay date (mm      Ending stay date (mm      Select and sub-to      Select I      Sort gues      Report to gen      Enter beginning market se      Enter beginning market se                                                                                                    | MAIN STREET INN & BJ'S BISTRO  Select items to print (GUEST LIST ONLY) Item description (length) Folo number (1) Gourse name (5) Gourse name (5) Gourse name (5) Gourse prince (13) Country (12) Gourse prince (13) Gourse (5) Gourse (5) Gourse (5) Gourse (5) Gourse (5) Gourse (5) Gourse (5) Gourse (5) Gourse (5) Gourse (6) Gourse (6) Gourse (10) Gourse (10) Gourse (1                                                                                                    | Generate XML for export     Generate XML for export     Generate XML for export     Generate roles     Include master folios     Include future reservations     Include future reservations     Include prior stays                  | Next, click "Select print columns". A list will display<br>for you to select items to print on your report. These<br>will be the columns. You are limited to a total of<br>132 characters because of the width of the page,<br>so each item shows you the number of characters<br>it needs. You'll get a message if you exceed that<br>number.<br>After you select your items to print, click OK and<br>then click "Congreta Papert". A series of questions                                                                   |
| GUEST REPORT GENERATOR      Exit      Beginning stay date (mm      Ending stay date (mm      Select and sub-to      Select and sub-to      Select I      Soft gue      Report to gen      Enter beginning market seg      Enter ending market seg                                                                                                    | MAIN STREET INN & BJS BISTRO<br>Select items to print: (GUEST LIST ONLY)<br>Rem description (length)<br>Folio number (1)<br>Guest address (31)<br>Guest address (31)<br>County (12)<br>Home phone (13)<br>Buure phone (13)<br>County (12)<br>Home phone (13)<br>County (12)<br>Home phone (13)<br>County (10)<br>Anival date (10)<br>Depature date (10)<br>Construe date (10)<br>Folio netwerue (10)<br>Folio netwerue (10)<br>Folio netwerue (10)<br>Folio netwerue (10)                                                                                                    | Generale XML for expert     Generale XML for expert     Generale XML for expert     Generale XML for exervations     Minclude future reservations     Minclude guests in-house     Minclude prori stays                               | Next, click "Select print columns". A list will display<br>for you to select items to print on your report. These<br>will be the columns. You are limited to a total of<br>132 characters because of the width of the page,<br>so each item shows you the number of characters<br>it needs. You'll get a message if you exceed that<br>number.<br>After you select your items to print, click OK and<br>then click "Generate Report". A series of questions                                                                   |
| GUEST REPORT GENERATOR      Exit      Beginning stay date (mm      Ending stay date (mm      Select and sub-to      Select and sub-to      Select I      Sort gues      Enter beginning market see      Enter ending market seg                                                                                                    | MAIN STREET INN & BJ'S BISTRO                                                                                                    | Cenerate XML for expert     Generate XML for expert     Select guest profiles only     Include master folios     Include future reservations     Include guests in-house     Include prior stays                                      | Next, click "Select print columns". A list will display<br>for you to select items to print on your report. These<br>will be the columns. You are limited to a total of<br>132 characters because of the width of the page,<br>so each item shows you the number of characters<br>it needs. You'll get a message if you exceed that<br>number.<br>After you select your items to print, click OK and<br>then click "Generate Report". A series of questions                                                                   |
| GUEST REPORT GENERATOR      Exit      Beginning stey date (mm      Ending stey date (mm      Select and sub-to      Select and sub-to      Select I      Soft gues      Report to gen      Enter beginning market seg      Enter ending market seg                                                                                                    | MAIN STREET INN & BI'S BISTRO  Select items to print: (GUEST LIST ONLY) Item description (length):  Folo number (1) Gouet nomber (5) Gouet nomber (5) Gouet nomber (7) Gouet nomber (7) Gouet nom                                                                                                    | Generato XML for expert     Generato XML for expert     Generato XML for expert     Conclude master folios     Minclude nuture reservations     Minclude prior stays     Select print columns                                         | Next, click "Select print columns". A list will display<br>for you to select items to print on your report. These<br>will be the columns. You are limited to a total of<br>132 characters because of the width of the page,<br>so each item shows you the number of characters<br>it needs. You'll get a message if you exceed that<br>number.<br>After you select your items to print, click OK and<br>then click "Generate Report". A series of questions<br>will display. Answer each as appropriate for your              |
| GUEST REPORT GENERATOR      Exit      Beginning stay date (mm      Ending stay date (mm      Select and sub-to      Select      Soft gues      Report to gen      Enter beginning market seg      Enter ending market seg                                                                                                    | MAIN STREET INN & B/S BISTRO  Select items to print: (GUEST LIST ONLY) Folo number (1) Folo number (1) Guest address (3) Guest address (3) Guest address (3) Guest address (3) Guest address (3) Guest address (3) Guest address (3) Guest address (3) Guest address (3) Guest address (3) Guest address (3) Guest address (3) Guest address (5) Arrival date (10) Folo meterue (10) Folo meterue (10)                                                                                                    |                                                                                                    | Next, click "Select print columns". A list will display<br>for you to select items to print on your report. These<br>will be the columns. You are limited to a total of<br>132 characters because of the width of the page,<br>so each item shows you the number of characters<br>it needs. You'll get a message if you exceed that<br>number.<br>After you select your items to print, click OK and<br>then click "Generate Report". A series of questions<br>will display. Answer each as appropriate for your              |
| GUEST REPORT GENERATOR      Exit      Beginning stay date (mm      Ending stay date (mm      Select and sub-to      Select I      Soft gues      Fleport to gen      Enter ending market seg      Enter ending market seg                                                                                                    | MAIN STREET INN & BJ'S BISTRO  Select items to print: (GUEST LIST ONLY)  Item description (length)  Folo number (1) Guest name (31) Guest name (31) Guest name                                                                                                    | Generate XML for expert     Generate XML for expert     Generate XML for expert     for clude master folios     if include future reservations     if include future reservations     if include prior stays     Select print columns | Next, click "Select print columns". A list will display<br>for you to select items to print on your report. These<br>will be the columns. You are limited to a total of<br>132 characters because of the width of the page,<br>so each item shows you the number of characters<br>it needs. You'll get a message if you exceed that<br>number.<br>After you select your items to print, click OK and<br>then click "Generate Report". A series of questions<br>will display. Answer each as appropriate for your<br>purposes. |
| GUEST REPORT GENERATOR      Exit      Beginning stay date (mm     Ending stay date (mm     Select and sub-to     Select and sub-to     Select and sub-to     Select for select (m)     Select and sub-to     Select and sub-to     Select and | MAIN STREET INN & BI'S BISTRO                                                                                                    | Generate XML for expert     Generate XML for expert     Generate xML for expert     forckude matter folios     V include future reservations     V include prior stays     Select print columns                                       | Next, click "Select print columns". A list will display<br>for you to select items to print on your report. These<br>will be the columns. You are limited to a total of<br>132 characters because of the width of the page,<br>so each item shows you the number of characters<br>it needs. You'll get a message if you exceed that<br>number.<br>After you select your items to print, click OK and<br>then click "Generate Report". A series of questions<br>will display. Answer each as appropriate for your<br>purposes. |
| GUEST REPORT GENERATOR      Exit      Beginning stay date (mm      Ending stay date (mm      Select and sub-to      Select and sub-to      Select I      Soft gue      Report to gen      Enter beginning market seg      Enter ending market seg                                                                                                    | MAIN STREET INN & BJS BISTRO                                                                                                    |                                                                                                    | Next, click "Select print columns". A list will display<br>for you to select items to print on your report. These<br>will be the columns. You are limited to a total of<br>132 characters because of the width of the page,<br>so each item shows you the number of characters<br>it needs. You'll get a message if you exceed that<br>number.<br>After you select your items to print, click OK and<br>then click "Generate Report". A series of questions<br>will display. Answer each as appropriate for your<br>purposes. |

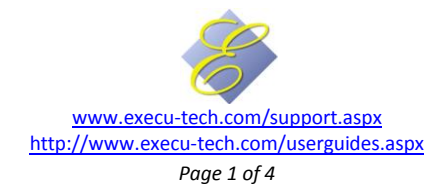

The partial sample report below shows the subtotals for each market segment and the totals at the bottom. Each column was selected from the "select print columns" items.

| DATE: 4/07/11<br>TIME: 14:41                                                                                                    | RO<br>PAGE:<br>.0 THRU 8/31/10                                                                                                    | : 1                                                                                                    |                                                                                        |
|----------------------------------------------------------------------------------------------------|----------------------------------------------------------------------------------------------------|----------------------------------------------------------------------------------------------------|----------------------------------------------------------------------------------------|
| ROOM GUEST-NAME                                                                                                    | CITY-STATE-ZIP                                                                                                    | MARKTSRCE NITES ROOM-REV ROOM-RATE TO                                                                                                    | ſL-REV                                                                                 |
| <ul> <li>106 JOHNSON, WAYNE PAUL</li> <li>223 MATTHEWS, JAMES</li> <li>107 EDWARDS, JULIA</li> <li>210 JACKSON, MARLEY</li> <li>107 JONES, SAMANTHA</li> <li>109 JOHNSON, JANET</li> <li>101 TUCKER, MIKE</li> <li>110 NIXON, BRUCE AND MARY</li> </ul> | PANAMA CITYFL32401COLUMBUSOH43222LYNN HAVENFL32444SMYTHENY01223FORT LAUDERDALEFL33322PANAMA CITYFL32401LEWISTOWNOH43333FORT WORTHTX76104                                                                                                    | DISC ADMN         44         1,219.00         99.00         1,6           DISC EXP         0         1,393.00         199.00         1,5           DISC EXP         1         99.00         99.00         1,5           DISC EXP         1         99.00         199.00         1,5           DISC EXP         1         99.00         199.00         6           DISC HOTL         31         1,773.00         239.00         2,2           DISC HOTL         6         547.00         99.00         6           DISC LOC         6         327.00         109.00         6           DISC ORB         31         693.00         99.00         4                                                                                                    | 580.28<br>553.20<br>122.42<br>598.64<br>100.76<br>537.64<br>541.24<br>881.16           |
| SUB-TOTALS: DISC                                                                                                    | FOLIOS:8 NITES:136 ADULTS:9 CHILD:0                                                                                                    | RM-REVENUE:6,648.00 TL-REVENUE:8,315.34                                                                                                    |                                                                                        |
| <pre>112 JOHNSON, RANDY<br/>121 SMITH, JOEY<br/>205 BARTON, JOEY<br/>222 ALLEN, JAKE<br/>103 ZUKERBERG, STEPHEN<br/>106 VALEZQUEZ, RUPERT<br/>408 KARMINGI, RALIJ<br/>201 SEXTON, JEFFREY<br/>206 DOUGLAS, JAMES<br/>102 AARON, AARON</pre>             | ACME       WA       98220         INDIO       CA       92201         ORANGE       CA       90232         SAINT CLOUD       MN       56303         MARION       OH       43302         COLUMBUS       OH       43201         FORT WORTH       TX       76104         AKRON       OH       44321         JACKSONVILLE       FL       32222         PANAMA CITY BCH       FL       32408 | GOVF ADMN       31       1,393.00       199.00       4         GOVF ADMN       31       1,393.00       199.00       1,6         GOVF EXP       34       594.00       99.00       4         GOVF HOTL       19       308.00       199.00       4         GOVF LOC       31       793.00       99.00       4         GOVF LOC       14       198.00       99.00       2         GOVF LOC       14       99.00       2         GOVF LOC       0       99.00       2         GOVF LOC       14       198.00       199.00       2         GOVF LOC       0       99.00       2       3         GOVF LOC       14       198.00       199.00       2         GOVF REF       0       100.00       199.00       2         GOVF REF       0       398.00       199.00       3 | 165.16<br>575.16<br>561.82<br>189.96<br>388.16<br>218.30<br>135.88<br>112.00<br>565.76 |
| SUB-TOTALS: GOVF<br><br>GRAND TOTALS:                                                                                                    | FOLIOS:10 NITES:174 ADULTS:11 CHILD:<br>FOLIOS:68 NITES:1,668 ADULTS:85 CHI                                                                                                    | 0 RM-REVENUE:5,276.00 TL-REVENUE:5,212.2                                                                                                    | 20<br>529.73                                                                           |

### Creating an XLS file

| CUEST REPORT GENERATOR  Ext  Beginning stay date (mmddys): Ending stay date (mmddys): Select and sub-total by: Select and sub-total by: Select by (2): Sort guests by: Report to generate: Enter beginning market segment. | MAIN STREET INN & B/S BISTRO | To create an XLS file, select the paramters as before but<br>for Report to generate select "Export TAB delimited text<br>file". Click Generate Report. Answer each question as it<br>displays. When the file is created you'll see a message: |
|----------------------------------------------------------------------------------------------------|------------------------------|----------------------------------------------------------------------------------------------------|
|                                                                                                    | www.ex                       | xecu-tech.com/support.aspx                                                                                                    |

### Execu/Suite®

You'll import the file into your spreadsheet (such as Excel®). The images below are a guideline – your version or settings might be different. Execu/Tech does not offer support for Microsoft® or other software products but help for those products will be available from the company's website or from within their software.

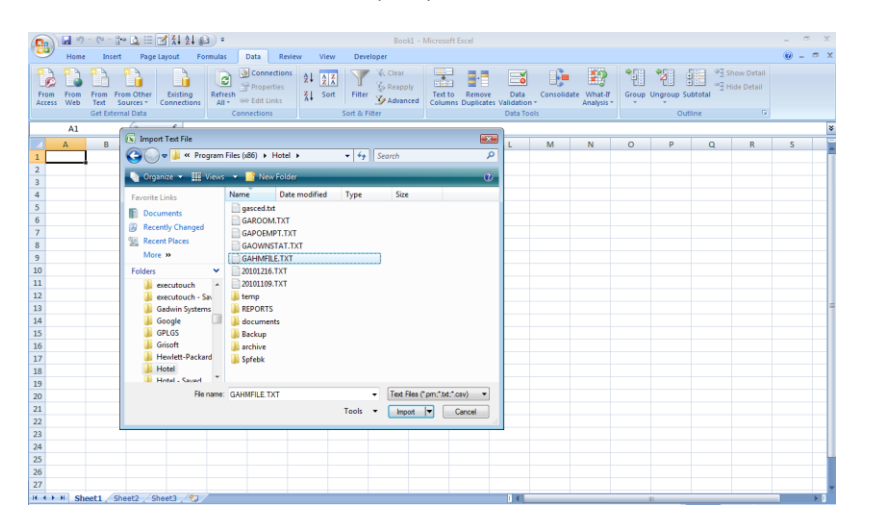

Select Data > Get External Data (or whatever yours reads). The file type to import is a text file. The location will be in your Hotel folder. If you don't know where that's located, look at the lower left in your main Execu/Tech screen. Look for and select GAHMFILE.TXT.

As shown below, you'll select "Delimited" and then "Tab". If you don't want to import all columns you can opt to skip. Your screen and options may be different from that shown. If you need assistance, contact your manager, your Microsoft support representative or use their on-board help.

| The Text Wizard has                                                                                          | determined that your data is Delimited.                                                                                                    |                                                                                   |
|----------------------------------------------------------------------------------------------------|----------------------------------------------------------------------------------------------------|-----------------------------------------------------------------------------------|
| If this is correct, cho                                                                                      | se Next, or choose the data type that best describes you                                                                                                    | r data.                                                                           |
| Original data type                                                                                           |                                                                                                    |                                                                                   |
| Choose the file typ                                                                                          | that best describes your data:                                                                                                    |                                                                                   |
| Qelmited                                                                                                    | - Characters such as commas or tabs separate each field                                                                                                    | ł.                                                                                |
| Fixed width                                                                                                  | - Fields are aligned in columns with spaces between each                                                                                                    | n field.                                                                          |
|                                                                                                    |                                                                                                    |                                                                                   |
| tart import at row:                                                                                          | 1 💠 File origin: 437 : OEM United State                                                                                                    | s <b>*</b>                                                                        |
|                                                                                                    |                                                                                                    |                                                                                   |
|                                                                                                    |                                                                                                    |                                                                                   |
|                                                                                                    |                                                                                                    |                                                                                   |
|                                                                                                    |                                                                                                    |                                                                                   |
| Preview of file C:\F                                                                                         | ogram Files (x86)\Hotel\GAHMFILE.TXT.                                                                                                    |                                                                                   |
| Preview of file C:\F                                                                                         | ogram Files (x86)\Hotel\GAHMFILE.TXT.<br>io-no.Guest-tvpeGuest-NameAddress-1Addre                                                                                                    | ss-2CitvStateZ                                                                    |
| Preview of file C:\P<br>1 PropertyFol<br>2 01000000116                                                       | ogram Files (x86) Hotel GAHMFILE.TXT.<br>io-no.Guest-typeGuest-NamaAddress-1Addre<br>IGADAMS, ALEXANDER1234 ADAMS AVENUELYNN                                                                                                    | ss-2CityStateZ                                                                    |
| Preview of file C:\F<br>1 PropertyFol<br>2 01000000116<br>3 01000000101                                      | ogram Files (x86)\Hotel'GAHMFILE.TXT.<br>10-no. Quest-typeGuest-NameAddress-1Addr<br>GRADMS, ALEXANDR2124 ALEXANS AVENUELLYNN<br>HJOENNEON, MAYNE BALLESS HARRISON AYENUE<br>HJOENNEON, DANYNGGA MAYLESS HARRISON AYENUE<br>HJOENNEON                                       | ss-2CityState2<br>HAVENFL 32444<br>DANAMA CITYFL<br>83204WOTE                     |
| Preview of file C: F<br>1 PropertyFol<br>2 01000000116<br>3 01000000101<br>4 01000000105<br>5 01000000115    | ogram Files (x88) Hotel GAHMFILE.TXT.<br>Lo-no. Guest-typeGuest-NameAddress-1Addre<br>GGDAMS, ALEXANGER1234 ADAMS AVENUTELYNN<br>NSYORNSON, MANDY DAULSSE RAREIGON XYEND<br>NSYORNSON, PAIDV1234 MARIE GYNERKENA S<br>MADAMS, JARSEY MARIE GYNER XW.S                       | ss-2CityStateZ<br>HAVENFL 32444<br>DANAMA CITYFL<br>8220MOTE<br>TELDIL ABC G      |
| Preview of file C:  <br>1 PropertyFol<br>2 0100000116<br>3 0100000011<br>4 0100000105<br>5 0100000112<br>4 m | ogram Fies (x86))HotelQAMMFILE.TAT.<br>Lo-no.Guest-typeGuest-NameAddress-lAddre<br>GADAMS, ALEXANDER1234 ADAMS AVENTELYAN<br>NSJOHNSON, MANNE DALESS HARRISON AVENUE<br>NSJOHNSON, SANJUT1234 MAIN ETSERIAGKARS<br>NADAMS, JAKE524 MAPLE GROVE AVE.SPRINGF                  | ss-2CityState2<br>HAVENEL 32444<br>DANAMA CITYFL<br>8220xNOTE<br>TELDIL ABC G     |
| Preview of file C: VF                                                                                        | ogram Files (x86)/Hote/GAMMPILE.TXT.<br>10-DD. Guest-type-Guest-tyme.Rodorest-like/inc<br>GRD.NMS, ALYXANDES1234 ADAME APEUTLYDNN<br>HANDHRSON, WALTER FARLSSE HANDEN AVEUTLYDN<br>HANDHRSON, FARLY1234 HAITE GROVE AVE.SPRINGF<br>HANDHRS, JAKES24 HAPLE GROVE AVE.SPRINGF | ss-2CityStateZ<br>HAVENEL 32444<br>DANMA CITYFL<br>B2202NOTE<br>TELDIL ABC G<br>* |

| 'his screen let                                               | s you set the de                                                  | limiters your dat              | a contains. You can see hov                                                            | r your text is affected in the previev                                                                |        |
|---------------------------------------------------------------|-------------------------------------------------------------------|--------------------------------|----------------------------------------------------------------------------------------|----------------------------------------------------------------------------------------------------|--------|
| Delimiters  Tab  Semicolo  Comma  Space  Qther:  Data greview | n Trext g                                                         | ualifier: *                    | delimiters as one                                                                      |                                                                                                    |        |
| Property<br>01<br>01<br>01                                    | Folio-no.<br>0000001162<br>0000001013<br>0000001053<br>0000001129 | Guest-type<br>G<br>H<br>H<br>H | Suest-Name<br>ADAMS, ALEXANDER<br>JOHNSON, WAYNE PAUL<br>JOHNSON, RANDY<br>ADAMS, JAKE | Address-1 Add<br>1234 ADAMS AVENUE<br>535 HARRISON AVENUE<br>1234 MAIN STREET<br>924 MAPLE GROVE AVE. | •<br>• |

| his screen let                                                             | is you select ead                                            | h column and se                      | t the Data Format.                                                                                    |                                                                                                    |            |
|----------------------------------------------------------------------------|--------------------------------------------------------------|--------------------------------------|----------------------------------------------------------------------------------------------------|----------------------------------------------------------------------------------------------------|------------|
| Column data                                                                | format                                                       |                                      |                                                                                                    |                                                                                                    |            |
| O General                                                                  |                                                              | in second                            |                                                                                                    |                                                                                                    |            |
| 🔿 <u>T</u> ext                                                             |                                                              | remaining                            | values to text.                                                                                       | moers, date values to dates                                                                            | , anu a    |
| O Date:                                                                    | MDY -                                                        | -                                    | Advar                                                                                                 | nced                                                                                                   |            |
|                                                                            |                                                              |                                      | 10000                                                                                                 |                                                                                                    |            |
| Do not in                                                                  | most column (eki                                             | 2                                    |                                                                                                    |                                                                                                    |            |
| Do not in                                                                  | nport.column (ski                                            | p)                                   |                                                                                                    |                                                                                                    |            |
| Do not in                                                                  | iport column (ski                                            | p))                                  | Ceneral                                                                                               | Ceneral                                                                                                | Car        |
| Do not in     Data greview     Skip_Colv                                   | port column (ski<br>General<br>Folio-no.                     | p)<br>Peneral<br>Suest-type          | General<br>Guest-Name                                                                                 | General<br>Address-1                                                                                   | Ges        |
| Do not in     Data preview     Skip Cole     Property     01               | port column (ski<br>General<br>Folio-no.<br>0000001162       | Beneral<br>Guest-type                | General<br>Guest-Name<br>ADAMS, ALEXANDER                                                             | Seneral<br>Address-1<br>1234 ADAMS AVENUE                                                              | Ger<br>Ado |
| Do not in     Data greview     Skip Colt     Property     01     01        | port column (ski<br>v<br>Folio-no.<br>0000001162<br>00000013 | P)<br>Seneral<br>Suest-type<br>F     | Seneral<br>Suesc-Name<br>ADAMS, ALEXANDER<br>JORNSON, WAYNE PAUL                                      | Seneral<br>Address-1<br>1234 ADAMS AVENUE<br>S55 HARRISON AVENUE                                       | Cer<br>Ado |
| Do not in     Data preview     Skip_Colv     Property     01     01     01 | Eeneral<br>Foloono.<br>00000162<br>00000153                  | Deneral<br>Duest-type<br>H<br>H<br>H | Seneral<br>Suest-Name<br>ADAMS, ALEXANDER<br>JOHNSON, RANNE PAUL<br>JOHNSON, RANNEY<br>DAMSON, RANNEY | Teneral<br>Address-1<br>1234 ADAMS AVENUE<br>535 HARISON AVENUE<br>1234 MAIN STREET<br>534 MAIN STREET | Ces<br>Ado |

#### Creating an XML File

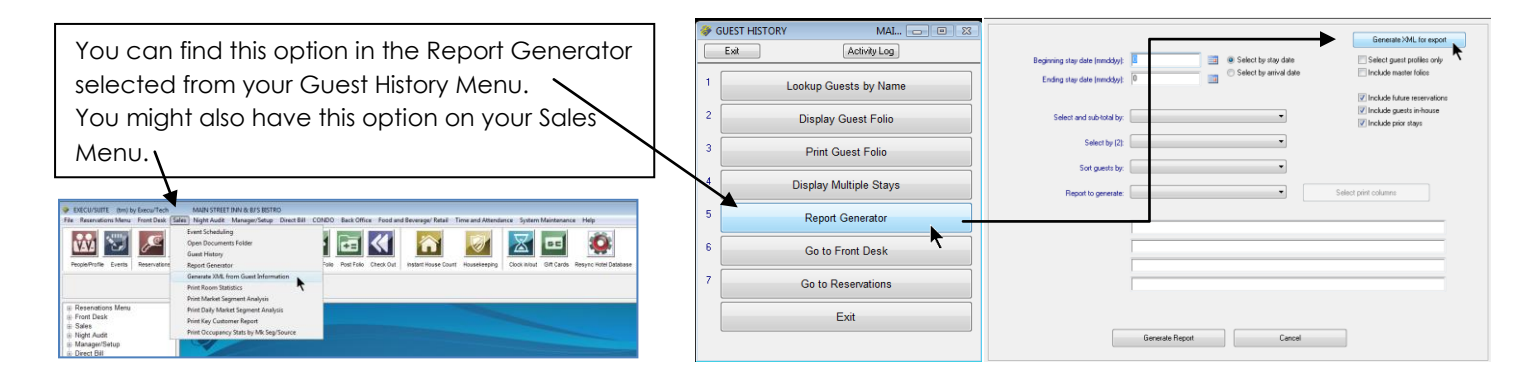

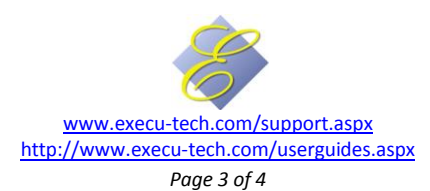

## Execu/Suite®

# **Report Generator Tools**

| I GENERATOR        | MAIN STREET INN & BJ'S BISTR                                                                                                    | 0                                                                                                    | 🛷 XML GENERATOR                                                                                                  | MAIN STREET INN & BJ'S BISTRO                                                                                                    | - • ×                 |
|--------------------|----------------------------------------------------------------------------------------------------|----------------------------------------------------------------------------------------------------|----------------------------------------------------------------------------------------------------|----------------------------------------------------------------------------------------------------|-----------------------|
| Exit               |                                                                                                    |                                                                                                    | Exit                                                                                                    |                                                                                                    |                       |
| Generate >ML Files | Please select         Please select         Select Direct BIAccount Rece         © for a profiles only         include master folios         include master folios         include reservations         include in-house guests         include guest history         0       m         0       m         0       m         0       m         0       m | Select Hotel Property Manageme<br>Bill Accounts Receivable.<br>Select the options you want and<br>if you wish. Click "Generate XML | ent or Direct<br>a date range<br>Files".<br>Beginning stay date (r<br>Endring stay date (r<br>Generate XML Files | Select Hotel Property Management       Select guest profiles only       Include matter folios       Include matter folios       Include guest history       Include guest history       Include guest history       Include guest history       Include guest history       Include guest history       Include guest history | Dystal Reports Viewer |
|                    |                                                                                                    |                                                                                                    |                                                                                                    | Creating XML JACKSON, MARLEY                                                                                                    |                       |

| Select Hotel Property Management       XML GENERATOR       Select       The following XML files have been created in                                                                                                    | Image: Second second secon | ▶                                                                                                    | Search<br>npatibility Files                                                     | <b>ک</b> ا - ا<br>م<br>(                   |
|----------------------------------------------------------------------------------------------------|----------------------------------------------------------------------------------------------------|----------------------------------------------------------------------------------------------------|---------------------------------------------------------------------------------|--------------------------------------------|
| Includ     Includ     Includ | Name<br>Spfebk<br>Carchive<br>Backup<br>Comments<br>REPORTS                                                                                                    | Date modified<br>8/30/2010 3:20 PM<br>3/7/2011 2:52 PM<br>8/30/2010 3:43 PM<br>10/7/2010 5:17 PM<br>4/7/2011 3:30 PM        | Type<br>File Folder<br>File Folder<br>File Folder<br>File Folder<br>File Folder | Size                                       |
| Endning stay date (mmddyy)<br>Endning stay date (mmddyy)<br>Generate XML Files<br>Run Crystal Reports Only<br>ancel<br>Initial Crystal Reports Viewer                                                                                                    | temp     20101109.TXT     20101216.TXT     20101216.TXT     achr2sui.dll     core.dll     core.dll                                                                                                    | 3/7/2011 2:52 PM<br>11/9/2010 4:40 PM<br>12/16/2010 12:41<br>6/13/2006 11:55 AM<br>6/13/2006 11:55 AM<br>6/13/2006 11:53 AM | File Folder<br>TXT File<br>TXT File<br>DLL File<br>DLL File<br>DLL File         | 19 KB<br>5 KB<br>14 KB<br>108 KB<br>240 KR |

The report generator will display message when the XML files have been created. You will find those files in the Execu/Tech Hotel folder. Once in the Hotel folder, find the REPORTS folder. Inside REPORTS, find the terminals folder. Inside terminals, find the folder for your terminal number. Your terminal

number is part of the message that displays when the XML file is created. Inside that folder you'll find the XML file)

|                                                                                                    |                    |             | ×      |              |                 | /           |                 |             |                     | /                 | /             |         |      |
|----------------------------------------------------------------------------------------------------|--------------------|-------------|--------|--------------|-----------------|-------------|-----------------|-------------|---------------------|-------------------|---------------|---------|------|
|                                                                                                    | Search             |             | ٩      | <b>@.</b>    | « terminals )   | - Sear      | rch             | ٩           | 😋 🔍 🗢 📕 « 03        | <b>/</b> •   •    | Search        |         | Q    |
| File Edit View Tools Help                                                                                                    |                    |             |        | File Edit    | View Tools Help |             |                 |             | File Edit View Too  | ols Help          |               |         | _    |
| 🌗 Organize 👻 🏢 Views 👻 🛄 Open 📑 Sl                                                                                                    | hare 🔞 Burn        | _           | 0      | 🌗 Organize 🔻 | 🔛 Views 🕖 🛄 Op  | oen 👩 Share | 🕙 Burn          | 0           | 🌗 Organize 👻 🏢 View | ws 🖌 👫 Open 🖃     | E-mail 🕚 Burn | _       | 0    |
| Name                                                                                                    | Date modified      | Туре        | ^      | Name         | /               | (           | Date modified   | Туре        | Name                | Date modified     | Туре          | Size    | Tags |
| 🔒 gacount 🖌                                                                                                    | 4/7/2011 3:32 PM   | File Folder |        | 02           |                 | 4           | /7/2011 3:30 PM | File Folder | AR-DETAIL.XML       | 6/11/2010 1:18 PM | XML Document  | 2 K     | (B   |
| terminals                                                                                                    | 4/7/2011 3:30 PM   | File Folder |        | 03           |                 | 4           | /7/2011 3:30 PM | File Folder | AR-MASTER.XML       | 6/11/2010 1:18 PM | XML Document  | 6 K     | (B   |
| ar-custom. detail-sample.rpt                                                                                                    | 10/23/2007 11:08   | RPT File    | =      | 05           |                 | 4           | /7/2011 3:30 PM | File Folder | HOTEL-DETAIL.XML    | 4/7/2011 3:29 PM  | XML Document  | 1,697 K | (B   |
| ar-customer-detail-sample.TXT                                                                                                    | 10/23/2007 11:08   | TXT File    |        |              |                 |             |                 |             | HOTEL-GUESTS.XML    | 4/7/2011 3:29 PM  | XML Document  | 479 K   | (B   |
| CRSPrintReadMe.txt                                                                                                    | 10/2/2007 12:28 PM | TXT File    |        |              |                 |             |                 |             | HOTEL-PROFILES.XML  | 4/7/2011 3:29 PM  | XML Document  | 110 K   | (B   |
| gacmainw.cob                                                                                                    | 10/13/2009 10:37   | COB File    |        |              |                 |             |                 |             |                     |                   |               |         |      |
| gammaint.cob                                                                                                    | 10/13/2009 11:48   | COB File    |        |              |                 |             |                 |             |                     |                   |               |         |      |
| garmaint.cob                                                                                                    | 10/13/2009 11:23   | COB File    |        |              |                 |             |                 |             |                     |                   |               |         |      |
| Applie and the second second secon | 2/7/2008 10:44 AM  | RPT File    |        |              |                 |             |                 |             |                     |                   |               |         |      |
| A hotel-quest-detail-sample.mt                                                                                                    | 2/7/2008 10:43 AM  | RPT File    | *<br>* | •            |                 |             |                 | •           | •                   | III               |               |         | •    |
|                                                                                                    |                    |             |        |              |                 |             |                 |             |                     |                   |               |         |      |

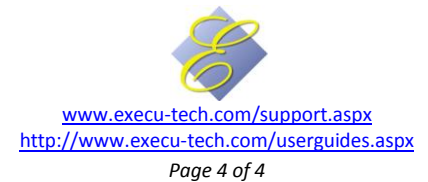